#### Initial Application Setup Flow (First Run Only)

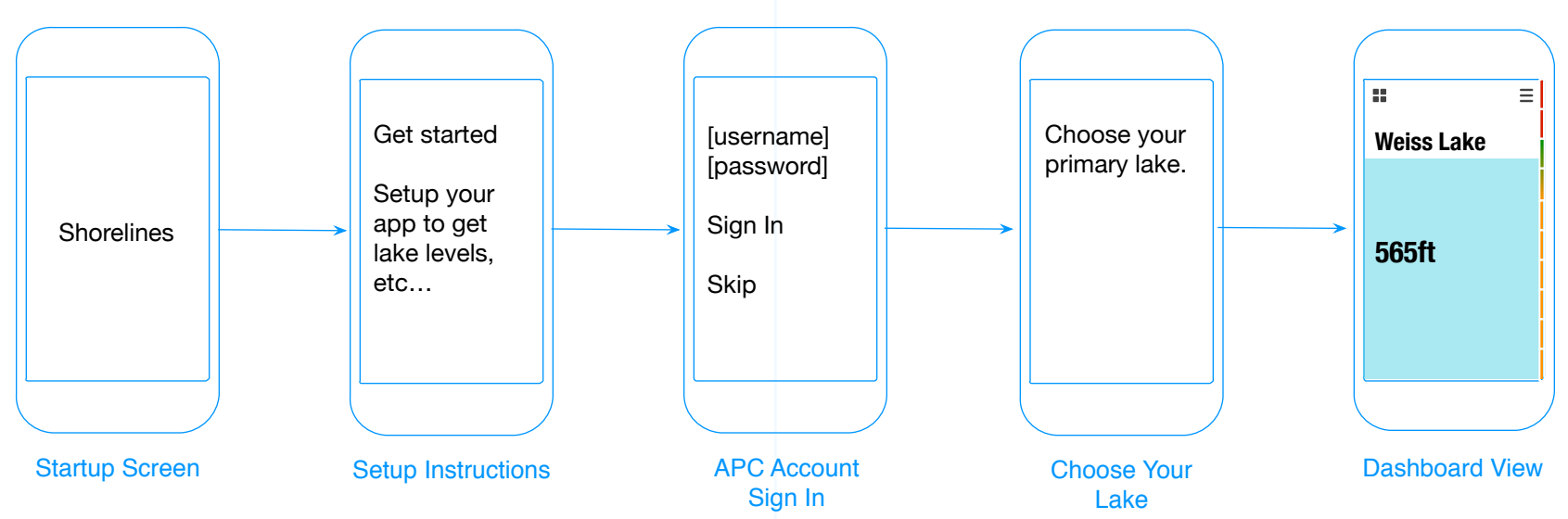

#### How it works:

On first launch, the app asks the user to set it up. A user is prompted to sign in to their APC account, but they may opt to skip this step. Next the user chooses their primary lake, the favorite lake they app will default to. The user may always sign in later in the Settings view or link to registration.

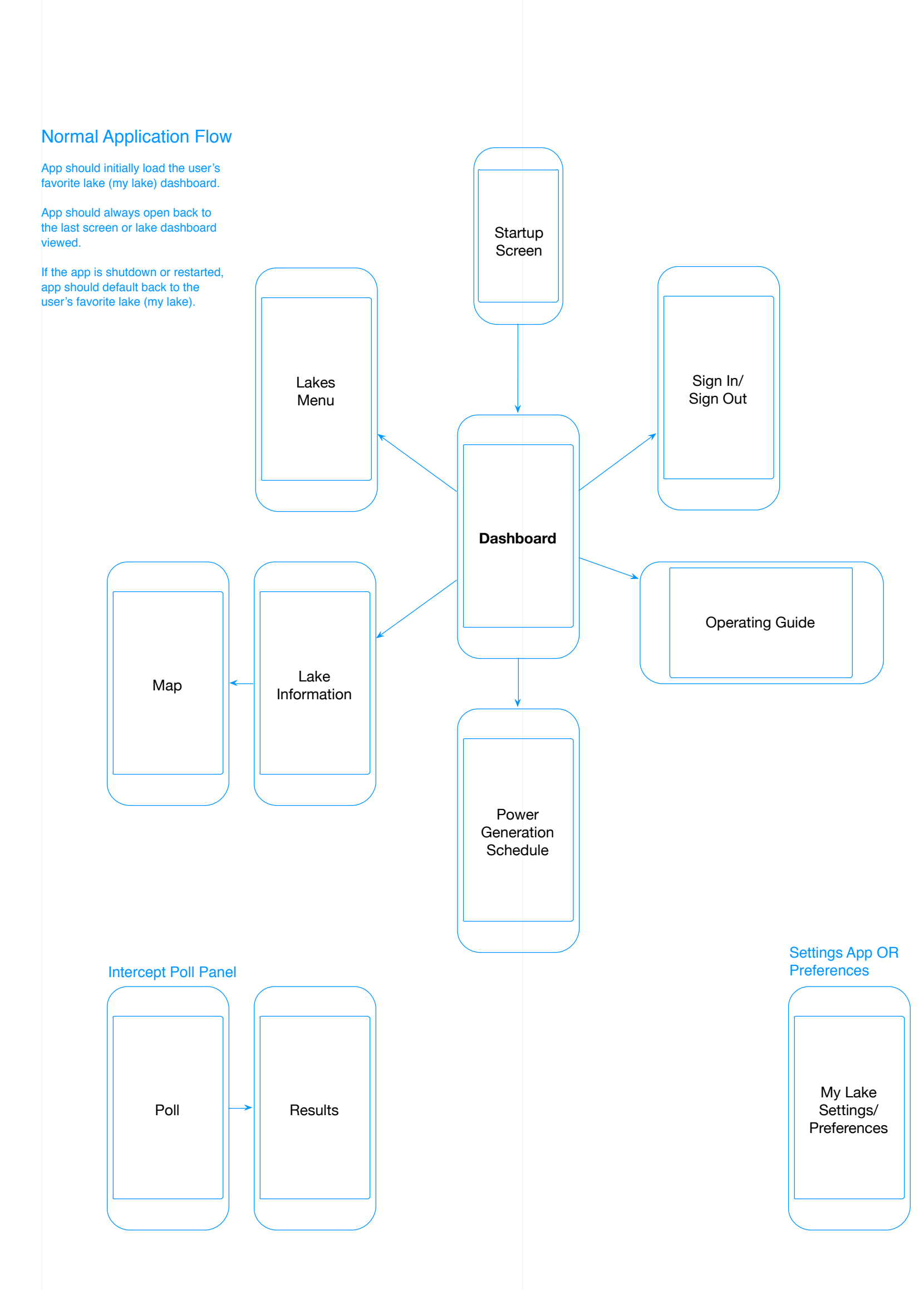

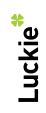

1

#### Initial Application Setup (First Run Only)

| 1. Instructions                           | 2. APC Sign In                          | 3. Select Your Lake                                                                                                    |
|-------------------------------------------|-----------------------------------------|----------------------------------------------------------------------------------------------------|
| •••• BELL ≈ 4:21 PM ¥ 100% ■              | •••••• BELL 奈 4:21 PM 券 100% ■          | ••••• BELL ≈ 4:21 PM ¥ 100% ■<br>Select your lake,                                                                                                    |
| Li ijoy your iavonie<br>Iako with Alahama | ASOUTHERN COMPANY                       | Balack Warrior River                                                                                                    |
| Power Shorelines                          | Secure Login 🖼                          | Smith Lake                                                                                                    |
|                                           | Usemame                                 | Bankhead Lake                                                                                                    |
| Get current lake levels.                  | Password                                |                                                                                                    |
| View dam operating schedules.             |                                         |                                                                                                    |
| Explore recreational maps.                | Sign In Skip                            |                                                                                                    |
|                                           |                                         |                                                                                                    |
| Get Started                               |                                         | Neely H                                                                                                    |
|                                           | Register at AlabamaPower.com            | Logan Martin                                                                                                    |
|                                           |                                         | Lay                                                                                                    |
| Progress Indicator                        | Error Messaging                         | <ul> <li>UI notes:</li> <li>1. User taps selection in "selection list".</li> <li>2. Checkmark marks selection.</li> <li>3. Confirmation button slides in from left.</li> <li>3. Tapping confirmation sets the lake and continues to dashboard view.</li> <li>4. Tapping a different lake, deselects current choice and marks the new choice and a confirmation dialogue appears.</li> <li>Lake is set as "my lake". User may update this setting in the Settings app.</li> <li>If the app is restarted, "my lake" dashboard is displayed. Else, the last lake viewed is always displayed.</li> </ul> |
| Sign III Skip                             | Password<br>Sign In Skip                | iOS Settings App<br>●●●●●● BELL 〒 4:21 PM                                                                                                    |
| Register at AlabamaPower.com              | Register at AlabamaPower.com            | MY LAKE<br>Smith                                                                                                    |
|                                           |                                         | Bankhead                                                                                                    |
|                                           |                                         |                                                                                                    |
| Progress Indicator                        | IF nothing or password only is entered: | Holt                                                                                                    |

Progress indicator displays while attempting to sign in. If unsuccessful display errors. Else display the Select Your Lake screen.

Reset form Highlight username field. Display: "Enter your username."

IF username, but no password:

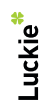

**Network Error** The Internet connection appears to be offline.

Highlight password field. Display: "Enter your password."

IF incorrect username or password: Reset password field. Highlight password field. Display: "The username or password you entered is incorrect."

IF no network connection exists: Display an alert dialogue: Title: "Network Error" Message: "The Internet connection appears to be offline." Cancel Button: "OK"

ОК

Note: User may still continue by tapping Skip.

| Logan Martin |  |
|--------------|--|
| Lay          |  |
|              |  |
|              |  |

Weiss

Neely Henry

Ж

Setup

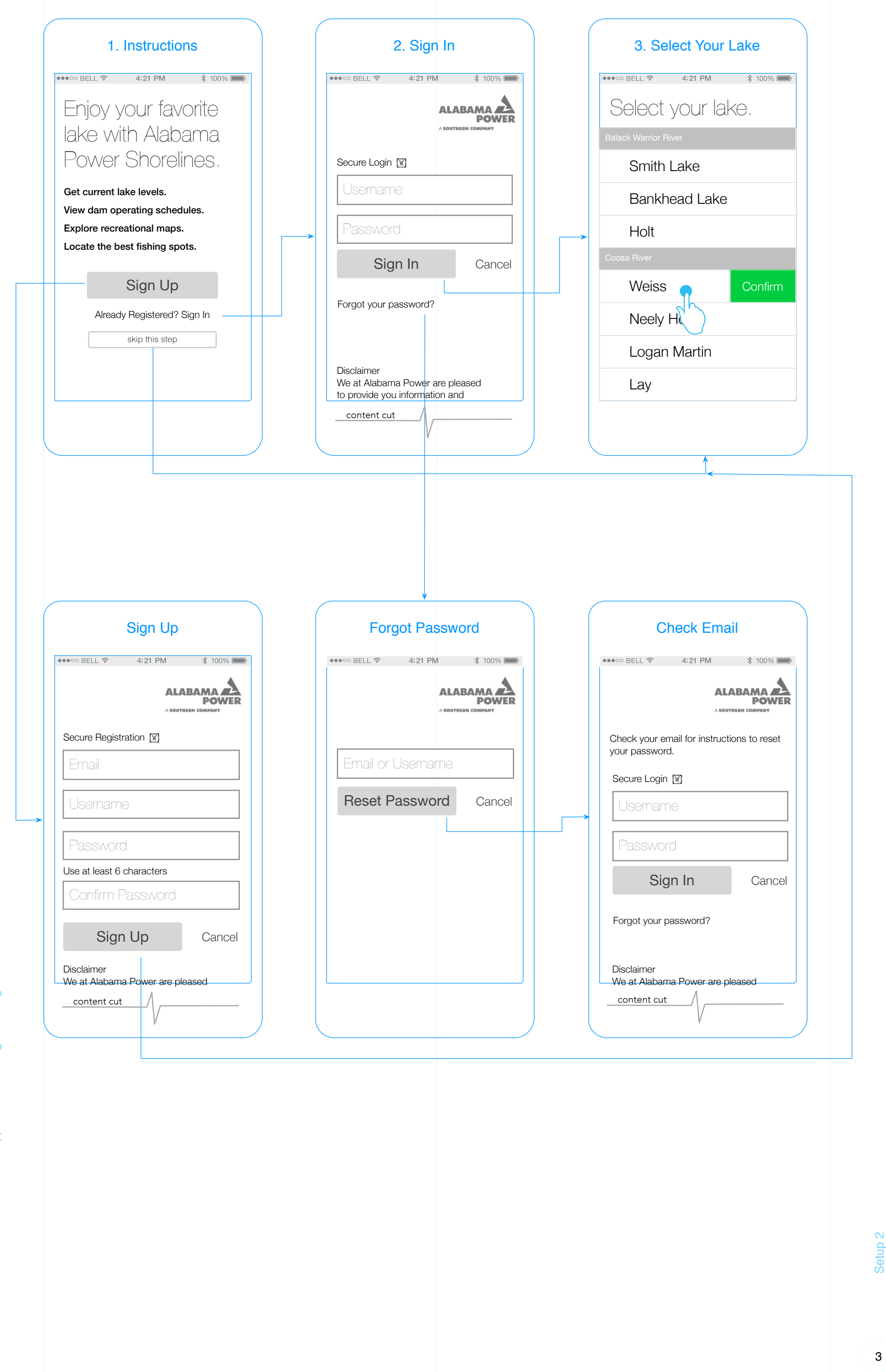

![](_page_2_Picture_3.jpeg)

| ••••• BE                          |                                                                                             |                                                                           |                 |
|-----------------------------------|---------------------------------------------------------------------------------------------|---------------------------------------------------------------------------|-----------------|
| •••• BE                           | 1. Ir                                                                                       | structio                                                                  | าร              |
|                                   | ELL 🗢                                                                                       | 4:21 PM                                                                   | ¥ 100% 🗩        |
| En                                |                                                                                             | nur favi                                                                  | orita           |
|                                   | o v vitk                                                                                    | Alah                                                                      | ama             |
| Do                                | $\sim$ vviu                                                                                 | i Alaba<br>Shorolii                                                       |                 |
| ΙÜ                                |                                                                                             |                                                                           | 162'            |
| Get c                             | urrent lake                                                                                 | e levels.                                                                 | lles            |
| Explo                             | ore recreat                                                                                 | ional maps.                                                               | uico.           |
| Locat                             | e the best                                                                                  | fishing spo                                                               | ts.             |
|                                   | S                                                                                           | Sign Up                                                                   |                 |
|                                   | Already F                                                                                   | Registered? S                                                             | Sign In         |
|                                   | s                                                                                           | kip this step                                                             |                 |
|                                   |                                                                                             |                                                                           |                 |
|                                   |                                                                                             |                                                                           |                 |
|                                   |                                                                                             |                                                                           | )               |
|                                   |                                                                                             |                                                                           |                 |
|                                   |                                                                                             |                                                                           |                 |
|                                   |                                                                                             |                                                                           |                 |
|                                   |                                                                                             |                                                                           |                 |
|                                   | 4.                                                                                          | Sign Up                                                                   |                 |
| ••••• BI                          | <b>4</b> .<br>                                                                              | Sign Up                                                                   | ∦ 100% 🗩        |
| •••00 BI                          | <b>4</b> .<br>≅LL ≎                                                                         | Sign Up<br>4:21 PM                                                        | * 100% <b>-</b> |
| ●●●○○ BI                          | <b>4.</b>                                                                                   | Sign Up<br>4:21 PM<br>ALA<br>ASOUTH                                       | * 100%          |
| •••• B                            | 4.<br>ELL 奈                                                                                 | Sign Up<br>4:21 PM<br>ALA<br>ASOUTH                                       | \$ 100%         |
| Secur                             | 4.<br>e Registrat                                                                           | Sign Up<br>4:21 PM<br>ALA<br>A SOUTH                                      | \$ 100%         |
| Secur                             | 4.<br>e Registrat                                                                           | Sign Up<br>4:21 PM<br>ALA<br>A SOUTH                                      | * 100%          |
| Secur                             | 4.<br>e Registrat<br>ail<br>emame                                                           | Sign Up<br>4:21 PM<br>ALA<br>A SOUTH                                      | * 100%          |
| Secur                             | 4.<br>e Registrat<br>ail<br>ername                                                          | Sign Up<br>4:21 PM<br>ALA<br>ASOUTH                                       |                 |
| Secur                             | 4.<br>e Registrat<br>ail<br>ername<br>ssword                                                | Sign Up                                                                   |                 |
| Secur<br>Em<br>Use<br>Use a       | 4.<br>e Registrat<br>ail<br>ername<br>ssword<br>t least 6 ch                                | Sign Up                                                                   |                 |
| Secur<br>Em<br>Use<br>Pas         | 4.<br>e Registrat<br>ail<br>ername<br>ssword<br>t least 6 ch                                | Sign Up                                                                   |                 |
| Secur<br>Em<br>Use<br>Vse a       | 4.<br>e Registrat<br>ail<br>ername<br>SSWOrd<br>t least 6 ch<br>hfirm Pa<br>Sign l          | Sign Up                                                                   |                 |
| Secur<br>Em<br>Use<br>Use a<br>Co | 4.<br>e Registrat<br>ail<br>ername<br>SSWOrd<br>t least 6 ch<br>hfirm Pa<br>Sign l<br>biner | Sign Up<br>4:21 PM<br>ALA<br>ASOUTH<br>ion IM<br>aracters<br>SSWORD<br>Jp |                 |

| 2. Sign In                                                                                                    |
|----------------------------------------------------------------------------------------------------|
| ●●●●○ BELL 🗢 4:21 PM 🖇 100% 🗩                                                                                                    |
|                                                                                                    |
| Secure Login 🗑                                                                                                    |
| Usemame                                                                                                    |
| Password                                                                                                    |
| Sign In Cancel                                                                                                    |
| Forgot your password?                                                                                                    |
| Disclaimer<br>We at Alabama Power are pleased<br>to provide you information and                                                                                                    |
| content cut                                                                                                    |
| JI notes:                                                                                                    |
| Sign In button goes to 3. Select Your Lake<br>Forgot your password goes to 5. Forgot Password<br>Cancel returns to 1. Instructions<br>Error and Loading states shown in previous<br>documentation |
| 5. Forgot Password                                                                                                    |
| ••••• BELL 🗢 4:21 PM 🖇 100% 📟                                                                                                    |
|                                                                                                    |
| Email or Username                                                                                                    |
| Reset Password Cancel                                                                                                    |
|                                                                                                    |
|                                                                                                    |
|                                                                                                    |
|                                                                                                    |
|                                                                                                    |

| 3. Select Your Lake                        |
|--------------------------------------------|
| ●●●○○ BELL                                 |
| Select your lake.                          |
| Balack Warrior River                       |
| Smith Lake                                 |
| Bankhead Lake                              |
| Holt                                       |
| Coosa River                                |
| Weiss 🔐 Confirm                            |
| Neely H                                    |
| Logan Martin                               |
| Lay                                        |
|                                            |
| 6. Check Email                             |
| ••••• BELL 🗢 4:21 PM 🕴 100% 🗩              |
|                                            |
| Check your amail for instructions to react |
| your password.                             |
| Secure Login                               |
| Secure Login I                             |

.2.3.graffle

# Luckie<sup>\*</sup>

#### UI notes:

Sign up button goes to 3. Select Your Lake Cancel returns to 1. Instructions

-V

Error and Loading states shown in previous documentation

#### UI notes:

Reset Password button goes to 6. Check Email Cancel button returns to 2. Sign In

#### UI notes:

Same sign in form with addition of "check email" information

Sign In

We at Alabama Power are pleased

Forgot your password?

Disclaimer

content cut

Cancel

564

563

562

561

560

559

558

![](_page_4_Figure_1.jpeg)

#### **Operating Guide** Only elevations within the reservoir's operating guide are marked on the gauge.

Navigability

The most optimal elevation range for navigation is displayed in green (elevations within 12 inches of "full pool"). Lower levels are displayed in yellow to suggest to a boater to use caution when navigating the lake.

#### Flood Control

Flood control elevations are displayed in red suggesting this level is not safe or optimal.

![](_page_4_Figure_7.jpeg)

#### How to Read The Level

The entire screen is used to display the water level. The gauge is customized for each reservoir's operating guide.

To read the gauge, simply look at the changing water. In the summer the screen may be "filled up" with water, while in the winter the screen will typically be "empty".

This visual display of the data aligns with the user's understanding that the water levels move up and down over time. Because of that, it's simple to understand.

#### **Power Generation & Dam Outflow**

The current average outflow for the hour is displayed in cubic feet per second along with the current number of generators operating. Also shown is the number of generators scheduled for the next hour.

Tapping the power generation display will open a panel displaying a schedule for the next 3 days. (shown in detail on page 10)

| ●●●○○ BELL 🗢            | 4:21                | PM              | \$ 100% 🗩              |
|-------------------------|---------------------|-----------------|------------------------|
|                         |                     |                 | Π                      |
| Weiss Lak               | e                   |                 |                        |
|                         | ••••                |                 | 564-                   |
|                         |                     |                 | 563                    |
|                         |                     |                 | 562                    |
| 559                     | ft                  | 1in             | 561                    |
|                         |                     |                 | 560                    |
|                         |                     |                 | 559                    |
|                         |                     |                 | 558                    |
| AVERAGE OUTFL<br>4240 C | <sup>ow</sup><br>fs | GENERA<br>1 NOV | TORS<br>V <b>O</b> 9PM |
|                         |                     |                 |                        |

Summer Drought

#### Winter Normal

![](_page_4_Picture_17.jpeg)

| ••••0 B  | ELL 🗢            | 4:21 PM | ∦ 100%                   |     |
|----------|------------------|---------|--------------------------|-----|
|          |                  |         | -                        | =   |
| We       | iss Lal          | ke      |                          | 564 |
|          |                  |         |                          | 563 |
| WATER LI | EVEL             |         |                          | 562 |
| 5        | 65               | ft 4in  |                          | 561 |
|          | FLOOD<br>Control |         |                          | 560 |
|          |                  |         |                          | 559 |
|          |                  |         |                          | 558 |
|          | AVERAGE OUTF     | cfs     | GENERATORS<br>1 NOW 09PM |     |
|          |                  |         |                          |     |

|             | Alert   |           |
|-------------|---------|-----------|
| •••• BELL 🔶 | 4:21 PM | ¥ 100% 🗩  |
|             |         | $\otimes$ |

#### Alert Messages

When special conditions occur, alert messages will be displayed to explain why the water level is higher or lower than the operating guide. Tapping

an alert message opens a panel with a longer message explaining the alert.

Transition Note Lake Alert should use the scale transition when opened and reverse scale when closed

#### Lake Alert

#### Flood Control

Lorem ipsum dolor sit amet, consectetur adipiscing elit. Phasellus eleifend sagittis pretium. Class aptent taciti sociosqu ad litora torquent per conubia nostra, per inceptos himenaeos.

![](_page_4_Picture_29.jpeg)

![](_page_5_Picture_1.jpeg)

.2.3.graffle

![](_page_5_Picture_3.jpeg)

**Operating Schedule** 

Viewing the Operating Guide Turning the device to a landscape orientation will display the operating guide and historical elevations from January 1st through today.

The *current level* shows today's elevation back to January 1st of the current year.

The operating guide shows the operating guide for the reservoir.

The historical average shows average elevations from 1965 to present.

![](_page_6_Figure_4.jpeg)

#### **Future and Past Levels**

Swiping the screen to the left will display future operating guide and historical averages for the next 12 months. Swiping to the right will display past data up to January 1st.

![](_page_6_Figure_7.jpeg)

#### Explanation

Tapping the info icon will display an explanation of the operating guide and historical data.

## Understanding Lake Levels

Lorem ipsum dolor sit amet, consectetur adipiscing elit. Phasellus eleifend sagittis pretium. Class aptent taciti sociosqu ad litora torquent per conubia nostra, per inceptos himenaeos. Nulla lorem lectus, posuere ut convallis sed, gravida sit amet erat. In sed odio odio, vitae iaculis massa.

#### Operating Guide

Lorem ipsum dolor sit amet, consectetur adipiscing elit. Phasellus eleifend sagittis pretium. Class aptent taciti sociosqu ad litora torquent per conubia nostra, per inceptos himenaeos. Nulla lorem lectus, posuere ut convallis sed, gravida sit amet erat. In sed odio odio, vitae iaculis massa.

#### Historical Average

Lorem ipsum dolor sit amet, consectetur adipiscing elit. Phasellus eleifend sagittis pretium. Class aptent taciti sociosqu ad litora torquent per conubia nostra, per inceptos himenaeos. Nulla lorem lectus, posuere ut convallis sed, gravida sit amet erat. In sed odio odio, vitae iaculis massa.

#### **Transition Note:**

Ξ

- 564

563

At 45° from vertical, the water line should rotate to be level in landscape mode, then quickly slide down off the view Animation should be reversed when moving from landscape to portrait mode

![](_page_6_Figure_18.jpeg)

![](_page_6_Figure_19.jpeg)

(X)

Weiss Lake

![](_page_6_Picture_23.jpeg)

![](_page_6_Figure_25.jpeg)

![](_page_6_Figure_26.jpeg)

![](_page_6_Figure_27.jpeg)

**Operating Guide** 

| Lake shapeOverviewFishingParks & FacilitiesWater LevelsThe Dam | Weiss Lal     | ke 🛞    |
|----------------------------------------------------------------|---------------|---------|
| OverviewFishingParks & FacilitiesWater LevelsThe Dam           | Lake          | shape   |
| FishingParks & FacilitiesWater LevelsThe Dam                   | Overview      | $\sim$  |
| Parks & FacilitiesWater LevelsThe Dam                          | Fishing       | $\sim$  |
| Water Levels                                                   | Parks & Facil | ities 🗸 |
| The Dam                                                        | Water Levels  | $\sim$  |
|                                                                | The Dam       | $\sim$  |

Overview

Nulla lorem lectus, posuere ut convallis sed, gravida sit amet erat. In sed odio odio, vitae iaculis massa. Praesent malesuada malesuada volutpat. Sed eget sagittis tortor. Sed non odio tincidunt magna facilisis sagittis at at mauris. Nam sit amet metus dolor. Lorem ipsum dolor sit amet, consectetur adipiscing elit.

## Lake Map

![](_page_7_Picture_6.jpeg)

Stay connected with the Weiss Lake Community

#### Tell Us

#### Are you in favor of the Forever Wild legislation?

![](_page_7_Figure_10.jpeg)

No

## Don't know

### B

![](_page_7_Picture_15.jpeg)

Nulla lorem lectus, posuere ut convallis sed, gravida sit amet erat. In sed odio odio, vitae iaculis massa. Praesent malesuada malesuada volutpat. Sed eget sagittis tortor. Sed non odio tincidunt magna facilisis sagittis at at mauris. Nam sit amet metus dolor. Lorem ipsum dolor sit amet, consectetur adipiscing elit.

## Find Fishing Spots

#### Species at Weiss

![](_page_7_Picture_19.jpeg)

Black Crappie

# Channel Catfish

![](_page_7_Picture_21.jpeg)

Largemouth Bass

## Parks & Facilities

![](_page_7_Picture_24.jpeg)

Nulla lorem lectus, posuere ut convallis sed, gravida sit amet erat. In sed odio odio, vitae iaculis massa. Praesent malesuada malesuada volutpat. Sed eget sagittis tortor. Sed non odio tincidunt magna facilisis sagittis at at mauris. Nam sit amet metus dolor. Lorem ipsum dolor sit amet, consectetur adipiscing elit.

![](_page_7_Picture_26.jpeg)

#### **Content needed**

Tell Us

Luckie\*

![](_page_7_Picture_30.jpeg)

8

D

#### Water Levels

![](_page_8_Picture_2.jpeg)

Content here should consist of information about the operating curve of winter to summer pool and the factors which determine level as defined by the Army Corps of Engineers. Lorem ipsum dolor sit amet, consectetur adipiscing elit.

![](_page_8_Figure_4.jpeg)

Lorem ipsum dolor sit amet, consectetur adipiscing elit. Phasellus eleifend sagittis pretium. Class aptent taciti sociosqu ad litora torquent per conubia nostra, per inceptos himenaeos.

#### Lake Level Notice

Lake elevations are always subject to change, depending on conditions. Individuals that recreate below our dams and those with boats and water-related equipment on our lakes and facilities should always stay alert to changing conditions and be prepared to take the necessary steps to protect their property.

We at Alabama Power are pleased to provide you information and hope you will safely enjoy the many benefits of our lakes. Please be aware that the generation schedule and subsequent water releases from the dams are subject to change without notice.

Please understand that you alone are responsible for your safety on the lakes and rivers. Areas immediately below the dams are considered hazardous because of turbulent water conditions

#### **Reservoir Facts:**

Elevation above sea level: 564 feet Area: 30,200 acres Shoreline: 447 miles Length: 52 miles Maximum depth at dam: 62 feet Area of watershed draining into reservoir: 5,273 square miles

#### Tell Us

## Are you in favor of the Forever Wild legislation?

| $\bigcirc$ | Yes        |              | Vote |
|------------|------------|--------------|------|
| $\bigcirc$ | No         |              |      |
| $\bigcirc$ | Don't know |              |      |
|            | Vote       | View results |      |

#### The Dam

า

Weiss Dam was the first dam built as a part of an Alabama Power Company construction program that further developed the Coosa River in the late 1950s and the 1960s. The facility was named after F.C. Weiss, a former chief engineer of Alabama Power.

Find the Dam

#### Dam Facts:

In-service date: June 5, 1961 Capacity: 3 generators rating 29,250 kW each Type: Gravity concrete and earth fill Length of concrete: 392 feet Length of earth-dikes: 30,406 feet Maximum height: 126 feet

![](_page_8_Picture_21.jpeg)

#### Hazardous Zones

A. Swirling water and strong underwater currents at powerhouse intakes.
B. Strong current over or through spillway and trash gates.
C. Turbulent discharges from automatically operated turbines.
D. Cascading spillway discharges.
E. Strong upstream currents in surface waters (reverse flow).
F. Swift, turbulent waters below spillway gates.
G. Rapidly rising waters from turbine or spillway discharge.

#### Tell Us

## Are you in favor of the Forever Wild legislation?

| $\bigcirc$ | Yes        |
|------------|------------|
| $\bigcirc$ | No         |
| $\bigcirc$ | Don't know |
| 1          | 1          |

View results

![](_page_8_Picture_28.jpeg)

![](_page_8_Picture_29.jpeg)

 $\wedge$ 

Lake Information Continued

| Bankhead Lake                                                                                                    |                                                                                                    |                                                                                                    |                                                                                                    |
|----------------------------------------------------------------------------------------------------|----------------------------------------------------------------------------------------------------|----------------------------------------------------------------------------------------------------|----------------------------------------------------------------------------------------------------|
| Bankheac<br>Laio<br>Overview<br>Fishing<br>Parks & Facili<br>Water Levels<br>The Dam                                                                                                    | Lake                                                                                                    | <b>Transition Note:</b><br>Each category should<br>toggle expand or<br>contract when category<br>title is tapped | Bankhead Lake     Bankhead Lake     Lake shape     Overview     Fishing     Lake fishing related photo   Nulla lorem lectus, posuere ut convallis sed, gravida sit amet erat. In sed odio odio, vitae iaculis massa. Praesent malesuada malesuada volutpat. Sed eget |
| <b>cky Headings</b><br>regory title should stitute<br>he Lake Name when<br>bugh the category, the<br>en the next category<br>wing the next category<br>wing the next category<br>and the next category<br>wing the next category<br>wing the next category | ck to underside<br>scrolling<br>en release<br>is entered,<br>ory title to stick<br>Bankhead<br>Fishing<br>sed, gravida sit amet e<br>odio, vitae iaculis mass<br>malesuada malesuada<br>savittis tortor. Sed non | Lake<br>rat. In sed odio<br>sa. Praesent<br>volutpat. Sed eget<br>odio tiocid unt                                | sagittis toriol. Sed norrodio includit<br>magna facilisis sagittis at at mauris. Nam<br>sit amet metus dolor. Lorem ipsum dolor<br>sit amet, consectetur adipiscing elit.                                                                                            |

Area bounded ir line should use transition when the map (tapping spots")

Lake title and clo should remain c

![](_page_9_Picture_5.jpeg)

Luckie\*

reverse scale transition should be used to return to the Lake Level Dashboard

Sind Fishing Spots

Species at Weiss

Bluegill Channel Catfish Black Crappie Largemouth Bass

![](_page_9_Picture_10.jpeg)

Striped Bass

![](_page_10_Figure_0.jpeg)

Area bounded in red dotted line transitions using a slide. Area outside of red dotted line does not change unless the Close icon is tapped.

When Close button is tapped a reverse scale transition should be used to return to the Lake Level Dashboard

| Lake Map             |           |
|----------------------|-----------|
| Bankhead Lake        | $\otimes$ |
| Kert Back to Fishing |           |
| 566                  | 568       |
| 349<br>351 5         | 146       |
| Public Use Areas     |           |
| Boat Launches        |           |
| Dams                 |           |
| Facilities           |           |
| Fishing Spots        |           |
|                      | Done      |
|                      |           |
|                      |           |

#### **Transition Note:**

Options panel slides in from the bottom of screen.

When "Done" is tapped, the Options panel slides down off the view

![](_page_10_Picture_8.jpeg)

Lake Map

#### different sections of Lake Information

![](_page_11_Figure_1.jpeg)

user's location.

![](_page_11_Figure_2.jpeg)

![](_page_11_Figure_3.jpeg)

![](_page_11_Picture_4.jpeg)

# Loads map with dams pre-selected. Map is centered at dam. Zoom level to show section of lake where dam is located. Tapping "Locate Me" icon centers map at user's location. The Dam Map Weiss Lake < Back to The Dam Cedar Hill Cemetery

2.3.graffle

### Lake Map

 $\oplus$ 

Luckie

![](_page_11_Picture_12.jpeg)

|                      |                | latitado  | longitudo   | Loom |
|----------------------|----------------|-----------|-------------|------|
| <b>Black Warrior</b> |                |           |             |      |
|                      | Smith          | 34.047773 | -87.024944  | 12   |
|                      | Bankhead       | 33.502538 | -87.282970  | 13   |
|                      | Holt           | 33.309988 | -87.402926  | 13   |
| Coosa                |                |           |             |      |
|                      | Weiss          | 34.202658 | -85.6075064 | 11   |
|                      | Neely Henry    | 33.850265 | -86.052104  | 12   |
|                      | Logan Martin   | 33.573843 | -86.213308  | 12   |
|                      | Lay            | 33.116604 | -86.481964  | 12   |
|                      | Mitchell       | 32.847357 | -86.451543  | 13   |
|                      | Jordan         | 32.646828 | -86.301298  | 13   |
|                      | Walter Bouldin | 32.598495 | -86.286715  |      |
| Tallapoosa           |                |           |             |      |
|                      | Harris         | 33.285481 | -85.611477  | 13   |
|                      | Martin         | 32.761427 | -85.899092  | 14   |
|                      | Yates          | 32.594243 | -85.892728  | 13   |
|                      | Thurlow        | 32.546813 | -85.886135  | 14   |

![](_page_12_Figure_0.jpeg)

Luckie\*

#### Tallapoosa River

![](_page_12_Picture_4.jpeg)

## Harris

![](_page_12_Picture_6.jpeg)

![](_page_12_Picture_7.jpeg)

![](_page_12_Picture_8.jpeg)

![](_page_12_Picture_9.jpeg)

![](_page_12_Picture_10.jpeg)

![](_page_12_Picture_11.jpeg)

![](_page_13_Picture_1.jpeg)

Thurlow

![](_page_13_Picture_4.jpeg)

Lake Menu

| Information / APC Sign In                                                                                        | Information / APC Sign Out                                                                          |                               |
|----------------------------------------------------------------------------------------------------|----------------------------------------------------------------------------------------------------|-------------------------------|
| ●●●●○ BELL 🗢 4:21 PM 🖇 100% 🗩                                                                                    | ●●●●○ BELL                                                                                          |                               |
|                                                                                                    |                                                                                                    |                               |
| Secure Login 🕅                                                                                                   | You are signed in as:<br><username></username>                                                      |                               |
| Password                                                                                                    | Sign Out                                                                                            |                               |
| Sign In                                                                                                    | Get more lake information at: Lakes.AlabamaPower.com                                                |                               |
| Register at AlabamaPower.com to:                                                                                 | Fallow Llo                                                                                          | Open web browser.             |
| <ul> <li>Receive lake conditions email.</li> <li>Manage your account.</li> <li>View your power usage.</li> </ul> |                                                                                                    |                               |
| - Pay your bill online.                                                                                          | DISCLAIMER                                                                                          | Open App OR web browser.      |
| Get more lake information at:<br>Lakes.AlabamaPower.com                                                          | We at Alabama Power are pleased<br>to provide you information and<br>hope you will safely enjoy the |                               |
| Follow Us:                                                                                                    | many benefits of our lakes. Please be aware that the generation                                     |                               |
|                                                                                                    | schedule and subsequent water<br>releases from the dams are subject                                 |                               |
|                                                                                                    | to change without notice. Please<br>understand that you alone are                                   |                               |
| We at Alabama Power are pleased                                                                                  | responsible for your safety on the lakes and rivers. Areas below the                                |                               |
| to provide you information and<br>hope you will safely enjoy the                                                 | dams are considered hazardous<br>because of turbulent water                                         |                               |
| many benefits of our lakes. Please<br>be aware that the generation                                               | conditions.                                                                                         |                               |
| schedule and subsequent water<br>releases from the dams are subject                                              | Terms and Conditions                                                                                | Open web browser.             |
| to change without notice. Please<br>understand that you alone are                                                |                                                                                                    |                               |
| responsible for your safety on the lakes and rivers. Areas below the                                             |                                                                                                    |                               |
| dams are considered hazardous                                                                                    |                                                                                                    |                               |
| conditions.                                                                                                    |                                                                                                    |                               |
| Terms and Conditions                                                                                             |                                                                                                    | /                             |
|                                                                                                    |                                                                                                    |                               |
|                                                                                                    |                                                                                                    |                               |
| Information / Sign In                                                                                            | Information / Sign Out                                                                              |                               |
| User may sign in using their APC account. This is the same functionality as in the Setup screen.                 | IF a user is signed in, the sign out button is displayed.                                           |                               |
| "Register" link opens phone's browser to an APC registration form.                                               | The sign in form is hidden. The register link and copy is hidden.                                   |                               |
| Lakes.AlabamaPower.com opens phone's browser to the website.                                                     |                                                                                                    |                               |
| Links to APC social media pages opens the Facebook/Twitter/YouTube app OR phone's browser.                       |                                                                                                    |                               |
|                                                                                                    |                                                                                                    |                               |
|                                                                                                    | Android Settings                                                                                    | Android Settings              |
|                                                                                                    | ••••• BELL 🗢 4:21 PM 🖇 100% 🏬                                                                       | ••••• BELL 🗢 4:21 PM 🖇 100% 📟 |

#### Set Your Lake

On Android devices only, display this option for opening a preference for the default lake.

The settings button shows the current lake setting in small text. Tapping the button opens the setting panel.

Use a standard Android Multiple Choice panel to display the full list of lakes.

![](_page_14_Figure_7.jpeg)

| Your Lake           |             |
|---------------------|-------------|
| Smith               | 0           |
| Bankhead            | $\bigcirc$  |
| Holt                | ۲           |
| Weiss               | $\bigcirc$  |
| Neely Henry         | $\bigcirc$  |
| Logan Martin        | $\bigcirc$  |
| Cancel              |             |
| DISCLAIMER          |             |
| We at Alabama Power | are pleased |

| Timed intercept                                                                                | The user clicked View<br>results and has the option<br>to go back and vote.                                                                    | The user cast a vote.                                                                                                    |
|------------------------------------------------------------------------------------------------|----------------------------------------------------------------------------------------------------|----------------------------------------------------------------------------------------------------|
| Tell Us Are you in favor of the Forever Wild legislation?  Yes No Don't know Vote View results | Tell Us<br>Tell Us<br>Are you in favor of the<br>Forever Wild legislation?<br>Yes<br>68%<br>No<br>20%<br>Don't know<br>12%<br>Total: 299 Votes | Tell Us<br>Are you in favor of the<br>Forever Wild legislation?<br>Yes<br>68%<br>No<br>Don't know<br>12%<br>Total: 299 Votes |
| Transition Note:                                                                               |                                                                                                    |                                                                                                    |

View changes within the poll should slide.

![](_page_15_Picture_3.jpeg)

Poll Intercept

#### **No Network Connection**

|                                                                           | Ξ     |      |
|---------------------------------------------------------------------------|-------|------|
| Bankhead Lake                                                             | 564 - | B    |
|                                                                           | 563   |      |
| <b>Network Error</b><br>The Internet connection<br>appears to be offline. | 62    | WAT  |
| ок                                                                        | 60    | Upda |
|                                                                           | 559   |      |
|                                                                           | 558   |      |
| AVERAGE OUTFLOW GENERATORS 1 NOW 0 SI                                     | РМ    |      |

![](_page_16_Picture_2.jpeg)

![](_page_16_Picture_3.jpeg)

#### **Display Updated Date & Time**

IF there is no network connection, display the updated timestamp message.

IF < 1 minute display "Updated Just now"

IF < 10 minutes display "Updated X minutes ago" IF > 10 minutes display "Updated at <time>" IF > 1 day display "Updated <date> <time>"

#### Date of Reading

IF there is no network connection, display either "Today" or the date of the reading.

![](_page_16_Figure_12.jpeg)

.2.3.graffle

![](_page_16_Picture_14.jpeg)

No Network Connection

#### No Network Connection on First Load

|                                                                           | ≡∣           |
|---------------------------------------------------------------------------|--------------|
| Bankhead Lake                                                             | 564          |
|                                                                           |              |
| <b>Network Error</b><br>The Internet connection<br>appears to be offline. | 53 -<br>52 - |
| ок                                                                        | 31           |
| No Data Available                                                         | 560          |
|                                                                           | 559          |
|                                                                           | 558          |
| AVERAGE OUTFLOW                                                           |              |
|                                                                           |              |
|                                                                           |              |
| Data to Display<br>number slots replaced with a dash                      |              |

![](_page_17_Figure_2.jpeg)

Historical Levels show operating guide and historical average do not show current level

![](_page_17_Figure_5.jpeg)

![](_page_17_Picture_7.jpeg)

No Network Connection, First Load

#### Help Overlays

![](_page_18_Picture_1.jpeg)

![](_page_18_Figure_2.jpeg)

Help Overlays Display One Time On the initial view of the screen, a help overlay panel is displayed. User may close the panel by using the close button. Panel does not display again.

# .2.3.graffle

![](_page_18_Picture_5.jpeg)

Help Overlays

#### **Operating Guide Gauges**

![](_page_19_Figure_1.jpeg)

2.3.graffle

![](_page_19_Picture_3.jpeg)

**Lake** Smith **Top Elevation Shown** 510

Example Holt Lake uses gauge scale A and has a top elevation level of 187 feet. Scale A displays 5 elevation readings beginning with 187 feet at the top and goes down to 183 feet.

Lake Elevation Gauges